## 毕业图像信息核对操作方法

1、进入中国高等教育学生信息网(网址 www.chsi.com.cn),点击 "图像校对"。

|                                             | 点击此如                                                                                              | 2                                                           | 首页   网站导航   教育网   Eng                                                                       |  |
|---------------------------------------------|---------------------------------------------------------------------------------------------------|-------------------------------------------------------------|---------------------------------------------------------------------------------------------|--|
| 中国高等教育学生信息网(学<br>CHSI 軟育部描述的学历童词唯一网站、教育部描述的 | 学信内 / / / / / / / / / / / / / / / / / / /                                                         | 研究生招生报名和调剂指定网站                                              | 站內搜索 搜                                                                                      |  |
| 首页 学籍查询 学历查询 在线验证 学历认证 图                    | 像校环 学信档案 高考 考                                                                                     | 研政法招生港澳台招生四六级建                                              | 舒分 预征报名 就业 日本频道                                                                             |  |
|                                             | 要闻                                                                                                | 更多新闻   专题汇                                                  | 8 电子政务平台                                                                                    |  |
| 教育部:<br>高校招生信息要做到                           | 教育部:2014年硕士复试基本成绩要求 网站改版调查<br>2014两会关注教育改革助推教育发展 抽检论文应成为大学宽进严出开端<br>研招自主划线高校复试分数线公布 北京高招5月12日网上报名 |                                                             | <ul> <li>学籍学历信息管理</li> <li>来华留学生学籍学历管理</li> <li>阳光高考信息平台</li> <li>四平四次生物生信息网</li> </ul>     |  |
| <b>Т</b> 2 <b></b> <i><b></b></i>           | 【2014年高校特殊<br>2014高考如何选专业;<br>特殊类型招生体检注意事项                                                        | 招生学生名单公示】保送生资格<br>导业解读汇总材料科学与工程土木工程<br>图 甘肃曾招办:被录取保送生不再参加高考 | <ul> <li>・中国研究生活生国思网</li> <li>・高校学生资助信息管理</li> <li>・预征报名平台</li> <li>・政法干警改革试点招生网</li> </ul> |  |
| 学籍学历信息服务                                    |                                                                                                   |                                                             | 学信档案                                                                                        |  |
|                                             |                                                                                                   |                                                             | 免费查询本人学籍学历信息                                                                                |  |

## 2、已注册过学信网账号的可直接登录,未注册过需先进行注册。

| 🐨 🐽 Terpesifing deskapesarias delectedes (sp. 20)d | P-40                   |                                      | J-atessizet.                |     | A 10.0 |
|----------------------------------------------------|------------------------|--------------------------------------|-----------------------------|-----|--------|
| AND NEW CREW INT NUM                               |                        |                                      |                             |     |        |
| 校对本人学历照片<br>学历期;但原要,2010时很有40元。<br>点击此处            |                        |                                      |                             |     |        |
|                                                    | 申请。<br>- #25世<br>##950 | . <b>查石学籍</b><br>网络雷:<br>1. 新建国家, 开学 | <b>译历在线验</b><br>(考研、专开本)、出口 | 证报告 | +      |

| https://account.chsi.com.cn/passport/login?service=https%3A%2F%2<br>貫(E) 查看(V) 佽跋决(A) 工具(T) 帮助(H) | Fmy.chsi.com.cn%2Farchi | ▲ 登录_学信档室    | ✔ 中国高等教育学生信 |
|---------------------------------------------------------------------------------------------------|-------------------------|--------------|-------------|
| Xildpy_2002]北京運 ⑧ 阿西快讯库 ▼ ⑧ 北京理工大学轶闻学院终 ⑧                                                         | ) 1000 (1490).          |              |             |
| //_ 学信档案                                                                                          |                         |              | 学信网         |
|                                                                                                   |                         |              |             |
|                                                                                                   | 登录<br>(请使用学问网联号进行显录)    |              |             |
|                                                                                                   |                         |              |             |
|                                                                                                   | 8 密码                    |              |             |
|                                                                                                   | 登录                      |              |             |
|                                                                                                   | 建册 找回用户名 找回驾船           |              |             |
|                                                                                                   | 未<br>进                  | 注册过点.<br>行注册 | 此处          |

## 3、点击注册后,按照提示输入用户名、密码等信息。

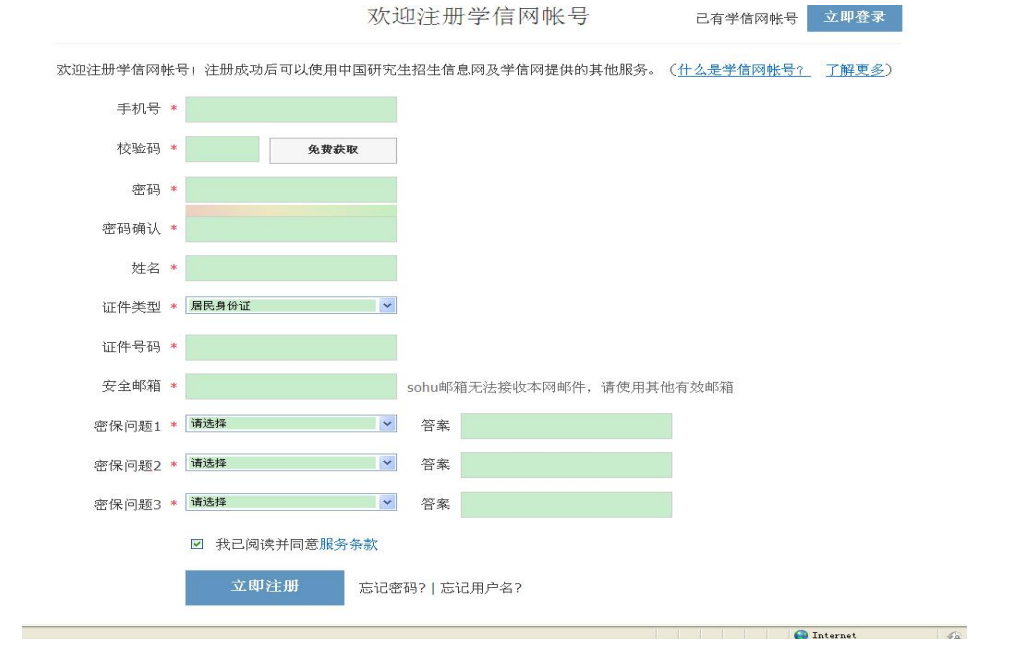

4、注册完毕后即可用之前的用户名(手机号码)和密码进行登录(此账号、密码永久有效,将用于在校生学籍信息查询及毕业后学历查询,请一定牢记)。

5、登录后即可进行图像及学籍信息的核对。

| 本科-南开大学-历史学           | <u> 差合的</u> | 认真核对        | 寸呦~   | 查看该学籍的在线验证报告 |
|-----------------------|-------------|-------------|-------|--------------|
|                       | 姓名:         |             | 性别:   | 男            |
| - And -               | 出生日期:       |             | 民族:   |              |
|                       | 证件号码:       |             | 学校名称: | 南开大学         |
|                       | 层次:         | 本科          | 专业:   | 历史学类         |
| 录取照片                  | 学制:         | 4年          | 学历类别: | 普通           |
| 27                    | 学习形式:       | 普通全日制       | 分院:   | 历史学院         |
| 112                   | 系(所、函授站):   |             | 班级:   |              |
|                       | 学号:         |             | 入学日期: | 2019年08月24日  |
| Real 1                | 预计毕业日期:     | 2023年07月01日 | 学籍状态: | 在籍(注册学籍)     |
| 学历照片                  |             |             |       |              |
| <b>"历照片校对: 学</b> 历照片尚 | 前未校对        |             |       | 正确有误         |

核对字段:学号、姓名、性别、专业、民族、出生日期、身份证号、 学历照片。

注:因照片还将用于学位网及学校其他部门,所以只有照片不是 本人、倒立、头发盖眼、没有显示完整,方可点击有误,如不好看、 想重新拍等,均不得点"有误",也不得自己联系图片社更改学信网 照片,以免学校手里的照片与学位网的不符,导致证书被怀疑造假。